# How to View the Presentation

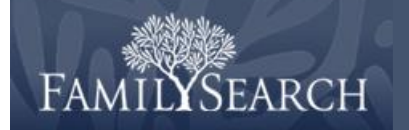

You can navigate this presentation in various ways. For example, you can:

- Skip to a specific chapter.
- Rewind or advance the presentation.
- View the video in full-screen mode.
- Enlarge the presentation slides.
- Magnify a section of the presentation slide.

#### Skip to a Specific Chapter

Step 1: Click the Slide List tab.

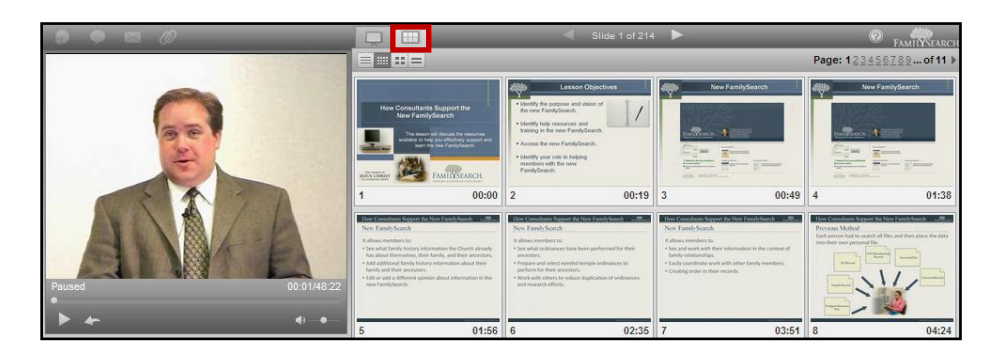

Step 2: Click the Chapters = icon and select the desired chapter.

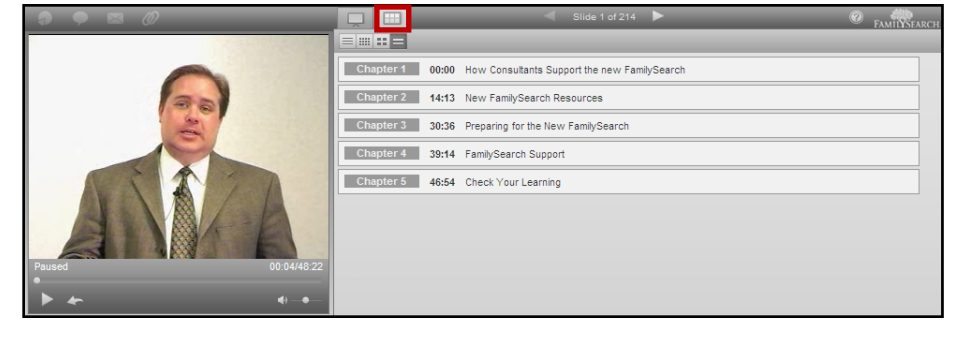

**Step 3:** Click the **Slide Show** tab to see the slides again.

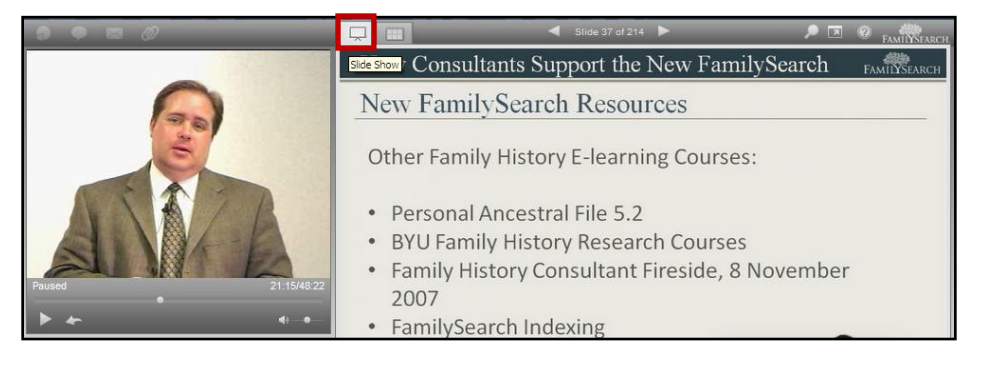

## How to View the Presentation

### **Rewind or Advance the Presentation**

## Step 1:

Click and drag the slider on the play bar to the desired place in the presentation.

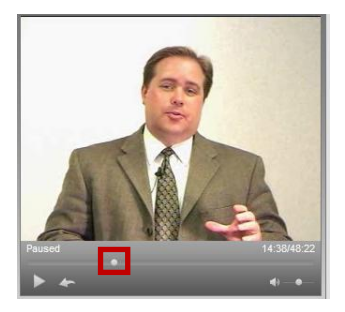

#### View the Video in Full-screen Mode

## Step 1:

Move your cursor over the video and click the screen.

## Step 2:

To exit full-screen mode, press the **Esc** key on your keyboard.

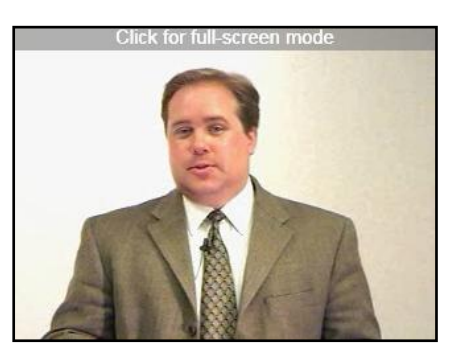

## View the Slide in Full-screen Mode

Step 1: Click the Show Original Size Slide Show icon.

**Step 2:** To exit full-screen mode, close the window.

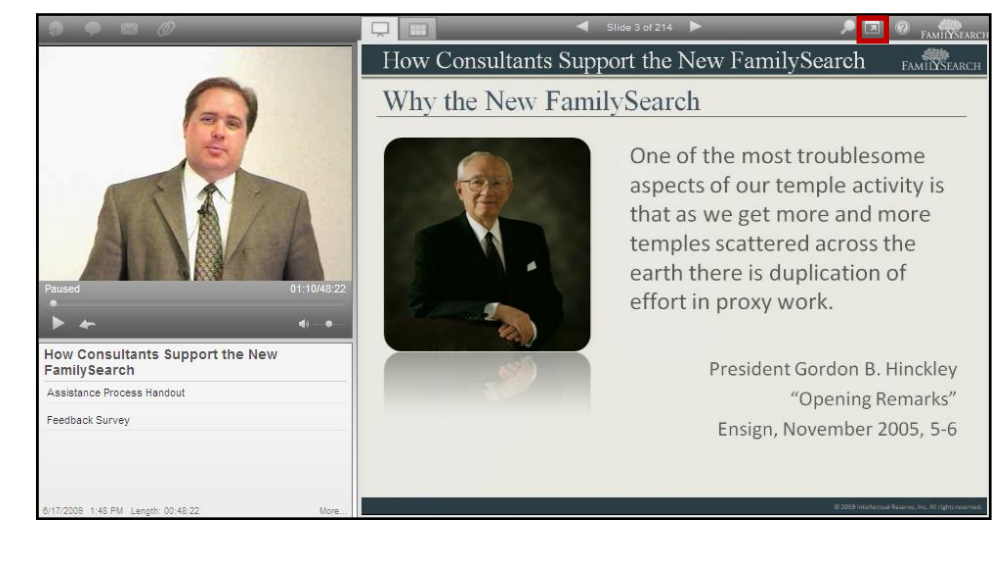

# How to View the Presentation

## Magnify a Section of the Presentation Slide

Step 1: Click the Show Slide Magnifier icon and move your cursor over the slide. It will magnify wherever you place the cursor.

Step 2: To exit the magnifier, click the Show Slide Magnifier icon.

| 9 • ¤ Ø                                         | Slide 50 of 214                                                                                                    |                                                                                                    |
|-------------------------------------------------|----------------------------------------------------------------------------------------------------|----------------------------------------------------------------------------------------------------|
|                                                 | Search                                                                                                    |                                                                                                    |
| 90                                              | Duplication                                                                                                    |                                                                                                    |
| S                                               | Your Search: "duplication" » New FamilySearch » Answers » Policies                                                                                                    | Save Search Question                                                                                      |
|                                                 | Search Results: 1 - 10 of 14 mention mext 4 >                                                                                                    | Search within:                                                                                            |
| Paused 2314                                     | Will extraction information be checked for displications in the new version of the new FamilySearch (1915m en) Published 51787 (1915m en) Duhlished 1179 (1917) Dation does family actionances? (9198m en)    | Focus Your Results:<br>What are you having trouble with?<br>Changing user name (4)<br>Access Problems (a) |
| How Consultants Support the New<br>FamilySearch | These records are about to relayere with some of the information. Why should \$34 04890                                                                                                    | Ancestor (3)<br>Registration (2)<br>Not included (1)<br>more                                              |
| Assistance Process Handout                      | Published 9/18/07   Rating: 1<br>ew amil/Search (102674)                                                                                                    | Which of our products are you using?                                                                      |
| Feedback Survey                                 | D Encouragement to contin                                                                                                    | New FamilySearch (4)                                                                                      |
|                                                 | FHC Director access to new FamilySearch (e-mail notice dated 11/5/07) (102300)       Published 11/7/08   Rating: ϕ ϕ ϕ ϕ ϕ       Is any information combined with other information in the new FamilySearch 2 | Pediaree Resource File (1)<br>FamilySearch Indexing (1)                                                   |
| 6/17/2009 1:48 PM Length: 00:48:22 M            | (051faq0019a)                                                                                                    | 101 (1)                                                                                                   |